### КАК ПОДАТЬ ЗАЯВЛЕНИЕ ЧЕРЕЗ ЛИЧНЫЙ КАБИНЕТ АБИТУРИЕНТА?

ВАЖНО! форма подачи заявления работает в последних версиях браузеров: Google Chrome, Яндекс.Браузер, Mozilla Firefox, Microsoft Edge.

#### Не поддерживается работа в Internet Explorer

### РЕГИСТРАЦИЯ

- 1. Для подачи заявления зарегистрируйтесь в личном кабинете абитуриента по ссылке https://lka.nntu.ru/
- 2. Нажмите кнопку "Регистрация".
- 3. Заполните все обязательные поля в форме регистрации и нажмите кнопку "Зарегистрироваться". Вам будет выслано письмо с подтверждением регистрации.
- 4. Для подтверждения регистрации в полученном письме нажмите "Завершить регистрацию"
- 5. В открывшемся окне введите Email и пароль.

## ПЕРСОНАЛЬНЫЕ ДАННЫЕ

 В личном кабинете, перед подачей заявления нужно ввести персональные данные. Если Вы подаете заявление с мобильного устройства, то необходимо в левом верхнем углу экрана нажать кнопку ≡ и выбрать "Персональные данные"

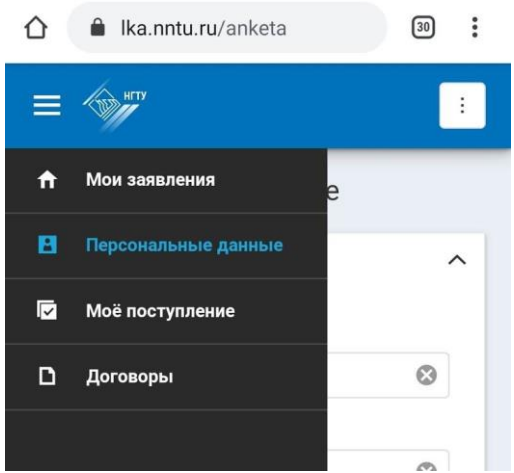

2. Заполните все обязательные поля.

## ТРЕБОВАНИЯ К ПРИКРЕПЛЕННЫМ ФАЙЛАМ:

- Размер загружаемых файлов (\*.**pdf**,) не более 10Mb. Информация, содержащаяся в файле, должна быть читаема.
- На Фотографии изображение лица должно быть четким, строго в анфас; Задний фон должен быть светлым и однородным; на фотографии должен быть только один человек; Формат фотографии \*.jpg
- Копия паспорта загружается одним файлом (2 страницы: страница с фотографией и прописка). Формат \*.**pdf**

#### Как объединить несколько фотографий в один PDF файл

**Способ для мобильных устройств:** можно воспользоваться приложением "JPG to PDF Converter"

<u>https://play.google.com/store/apps/details?id=com.aconvert.jpg2pdf</u> <u>https://apps.apple.com/ru/app/photos-to-pdf-image-converter/id1210034113</u> Или любым другим подобным приложением.

**Способ для компьютера:** В приложении MS Word поместить все нужные картинки в документ и экспортировать его в PDF.

**ВАЖНО!** Мы не рекомендуем использование online-сервисов для преобразования изображений в формат **PDF**, так как изображения содержат Ваши персональные данные.

3. Нажмите "Сохранить", можно переходить к подаче заявления

#### ПОДАЧА ЗАЯВЛЕНИЯ

- 2. Нажмите "Добавить заявление"
- 3. Выберите уровень образования
- 4. Заполните обязательные поля формы заявления.
  - Копия документа о предыдущем образовании загружается одним файлом (сам документ об образовании и приложение). Формат \*.pdf,
  - Копии прочих документов, если они содержат более одной страницы должны быть оформлены одним файлом.
- Абитуриент имеет право подать заявление при отсутствии результатов ЕГЭ. После сдачи ЕГЭ результаты автоматически из Федеральной информационной системы (ФИС ЕГЭ) будут переданы в НГТУ и появятся в личном кабинете абитуриента. Если абитуриент обнаружит несоответствие, он должен сообщить об этом в Приемную комиссию НГТУ.
- 6. Формирование и подписание заявления:
  - Скачайте заявление
  - Распечатайте скачанный файл.
  - Поставьте все необходимые подписи в Заявлении на первой и второй страницах.
  - Отсканируйте/сфотографируйте подписанное заявление.

#### о Копия заявления из двух страниц загружается одним файлом в формате \*.pdf

- Прикрепите копию подписанного заявления
- Нажмите кнопку "Сохранить"
- 7. Нажмите кнопку "Отправить", Ваше заявление отправлено на проверку.
- 8. Вам на Email придет уведомление о смене статуса Вашего заявления.

# Пошаговая инструкция по подаче заявления

| 1. | Регистрация в ЛКА (Личный кабинет абитуриента)                     | 4 |
|----|--------------------------------------------------------------------|---|
| 2. | Заполнение раздела «Персональные данные»                           | 4 |
|    | 2.1. Личные сведения                                               | 4 |
|    | 2.2. Документ, удостоверяющий личность                             | 4 |
|    | 2.3. Адрес                                                         | 4 |
|    | 2.4. Контактная информация                                         | 4 |
|    | 2.5. Родственники и законные представители                         | 4 |
|    | 2.6. Согласие на обработку и распространение персональных данных   | 4 |
| 3. | Раздел «Мои заявления»                                             | 4 |
|    | 3.1. Предыдущее образование                                        | 5 |
|    | 3.2. Направления подготовки                                        | 5 |
|    | 3.3. Вступительные испытания                                       | 5 |
|    | 3.4. Олимпиады                                                     | 6 |
|    | 3.5. Индивидуальные достижения                                     | 6 |
|    | 3.6. Преимущественное право                                        | 6 |
|    | 3.7. Особые права                                                  | 6 |
|    | 3.8. Прочее                                                        | 6 |
|    | 3.9. Документы                                                     | 7 |
|    | 3.10 Формирование и подписание заявления                           | 7 |
|    | 3.11. Согласие на зачисление                                       | 7 |
|    | 3.12. Отправка заявления                                           | 7 |
| 4. | Внесение корректировок                                             | 7 |
| 5. | Отзыв заявления (если <b>НЕ</b> подавалось согласие на зачисление) | 8 |
| 6. | Отзыв заявления (если <b>подавалось согласие на зачисление</b> )   | 8 |
| 7. | Подача согласия на зачисление                                      | 8 |
| 8. | Отзыв согласия на зачисление                                       | 8 |

# 1. Регистрация в ЛКА (Личный кабинет абитуриента)

- 1. Перейти на страницу «Регистрация» на сайте <u>lka.nntu.ru</u>
- 2. Заполнить требуемые поля
- 3. Подтвердить учетную запись на почте (письмо может находиться в разделе «Спам»)

# 2. Заполнение раздела «Персональные данные»

### 2.1. Личные сведения

Ввод основных данных: Дата рождения, Место рождения, Гражданство, Пол, СНИЛС, скан СНИЛС, загрузка Фотографии.

### 2.2. Документ, удостоверяющий личность

Ввод основных данных: Тип документа, Серия, Номер, Кем выдан, Дата выдачи. Прикрепить сканы первой страницы паспорта и страницы с пропиской.

### 2.3. Адрес

- 1. Заполнить раздел в соответствие с паспортными данными.
- 2. Если адрес прописки совпадает с адресом проживания, установить «галочку» в пункте «3.2 Адрес фактического проживания совпадает с адресом по паспорту»
- 3. Если адрес не найден, можно воспользоваться пунктом «Адрес не найден в справочнике» и осуществить ввод вручную нажав «Ввести адрес»

### 2.4. Контактная информация

В данном разделе заполняются контактные данные в виде номеров телефона и адреса электронной почты абитуриента. Данные о родственниках вводятся в последующих разделах.

### 2.5. Родственники и законные представители

- 1. Кнопкой «Добавить» добавляется необходимое количество родственников.
- 2. Указывается степень родства отец, мать, жена, муж и тд.
- 3. Вводятся контактные данные и доп.сведения.

## 2.6. Согласие на обработку и распространение персональных данных

- 1. Установить «галочку» в п.1.12
- 2. Согласие на обработку подписывается один раз внизу страницы
- 3. Согласие на распространение
  - а. Заполняются все поля (во всех полях ставится отметка «Да»).
  - b. Подписывается абитуриентом внизу страницы один раз.
- 4. Файлы сканируются и прикрепляются к персональным данным

# 3. Раздел «Мои заявления»

Раздел позволяет одновременно подать только ОДНО заявление на один уровень образования. Чтобы подать заявление второй раз, необходимо отозвать действующее заявление. После нажатия кнопки «**Добавить заявление**», необходимо выбрать уровень образования, далее заполнение осуществляется одинаково для обоих уровней, за исключением разделов «Направление подготовки» и «Вступительные испытания».

## 3.1. Предыдущее образование

Ввод основных данных: Тип полученного образования, Страна, Город, Регион, Название, Тип документа об образовании, Данные диплома, Иностранный язык из аттестата/диплома.

### 3.2. Направления подготовки

#### Бакалавриат/Специалитет

- 1. Добавляется направление кнопкой Добавить (всего 5 направлений)
- 2. Указывается более точный уровень образования бакалавриат/специалитет
- 3. Выбирается Институт
- 4. Указывается форма обучения
- 5. Указывается направление подготовки
- 6. Указывается тип обучения
- 7. Сразу появляется информация о проходных баллах, дисциплинах по выбору и стоимости обучения на внебюджете.

#### Магистратура

- 1. Добавляется направление кнопкой Добавить (всего 5 направлений)
- 2. Выбирается Институт
- 3. Указывается форма обучения
- 4. Указывается направление подготовки
- 5. Указывается тип обучения (можно несколько)
- 6. Сразу появляется информация о проходных баллах, дисциплине и стоимости обучения на внебюджете.

### 3.3. Вступительные испытания

#### Бакалавриат/Специалитет

- 1. Указываются баллы ЕГЭ и год сдачи. Если баллы неизвестны, можно ввести ориентировочные, либо не указывать совсем.
- 2. В блоке дисциплин по выбору необходимо указать одну из нескольких дисциплин и также указать баллы ЕГЭ.
- 3. В случае, если имеете право сдавать вступительные испытания, ставится отметка «Буду сдавать вступительные испытания» возле нужных предметов.
- 4. Дисциплины выбираются для всех указанных направлений (по количеству указанных в предыдущем разделе)
- 5. Указывается, совпадает ли текущий документ (паспорт) с тем, по которому были сданы экзамены ЕГЭ.
- Указывается необходимость особых условий при проведении ВИ и в свободной форме идет их описание.

#### Магистратура

В данном разделе указывается только необходимость специальных условий при проведении вступительных испытаний.

## 3.4. Олимпиады

#### В данном разделе заполняются

Указывается:

- год проведения олимпиады
- профиль
- наименование
- степень диплома
- направление подготовки.
- профильный олимпиаде предмет (по которому должно быть 75 и более баллов)
- вид льготы БВИ (без вступительных испытаний).

Заполняются данные о дипломе, вид, дата выдачи, кем выдан, серия и номер.

### 3.5. Индивидуальные достижения

В этом разделе указываются такие достижения, как: Документ об образовании с отличием, Спортивные достижения, участия в конкурсах. Все достижения будут проходить обработку центральной приемной комиссией для дальнейшего проставления баллов ИД.

- 1. Указывается тип достижения
- 2. Указывается более конкретно, что за достижение получено
- 3. Серия, номер, дата выдачи, кем выдано.

### 3.6. Преимущественное право

Данный раздел позволяет указать преимущественное право на зачисление таких категорий, как военнослужащие имеющие льготы, подвергшиеся радиационным воздействиям и имеющие льготы лица.

- 1. Указывается категория лиц
- 2. Вид документа, подтверждающий категорию
- 3. Серия, номер, дата выдачи, кем выдан документ

### 3.7. Особые права

В данном разделе указываются льготы лицам, имеющим право на поступление по квоте. Все возможные категории, учитываемые ВУЗом, перечислены в ЛКА.

- 1. Указывается категория лиц
- 2. Вид документа, подтверждающий категорию
- 3. Серия, номер, дата выдачи, кем выдан документ

### 3.8. Прочее

- 1. Указать, получаете ли Вы образование указанного уровня впервые
- 2. Необходимо ли предоставление общежития
- 3. Предоставление общежития на период сдачи ВИ
- 4. Вид спорта, разряд, группа здоровья
- 5. Отношение к воинской обязанности
- 6. В дополнительных документах:
  - а. Мед.справка
  - b. Документ, подтверждающий принадлежность к соотечественникам за рубежом
  - с. Иной документ

## 3.9. Документы

- 1. Необходимо прикрепить отсканированные документы в соответствующие поля
- 2. Формат файла должен быть PDF
- 3. Файл не должен превышать 10мб

### 3.10 Формирование и подписание заявления

В данном разделе скачивается заявление, после успешной проверки всех введенных данных. В случае ошибок соответствующие разделы будут подсвечены красным. Без устранения ошибок скачать не удастся.

Заявление содержит в себе персональные данные абитуриента, номер заявления и прочие данные. Расписка содержит баллы ЕГЭ, внесенные со слов абитуриента, информацию о документе, по которому были сданы экзамены и выбранные направления с формами обучения.

- 1. Необходимо скачать заявление и распечатать
- 2. Далее подписать в пяти местах заявления, и в одном месте на расписке
- 3. Отсканировать и загрузить в систему

### 3.11. Согласие на зачисление

Согласие на зачисление можно подать 5 раз в один ВУЗ, подача согласия и отзыв сопровождаются соответствующими заявлениями. Согласие кладется на конкретное направление и источник финансирования.

- 1. В поле 17.1 устанавливается значение «Да».
- 2. Выбирается направление
- 3. Выбирается источник финансирования
- 4. Скачивается согласие
- 5. Распечатывается и подписывается
- 6. Сканируется и прикрепляется к заявлению

### 3.12. Отправка заявления

После успешного заполнения всех полей и прикрепления всех файлов необходимо нажать кнопку Отправить. После этого на экране появится предупреждение о том, что подать можно только одно заявление. В случае изменения сведений, заявление либо корректируется, либо отзывается.

### 4. Внесение корректировок

В режиме корректировки поданного заявления допускается только смена источников финансирования, удаление направления подготовки и изменение дисциплин по выбору!

Если необходимо добавить новое направление подготовки, то следует отозвать действующее заявление и создать новое.

В случае, если направление подготовки одно, в режиме корректировки удалить его не получится. Установка источников финансирования выглядит точно так же, как при подаче заявки. В блоке «**Вступительные испытания**» для изменения доступен только экзамен по выбору.

- После открытия необходимо заново подписать заявление и согласие на зачисление, если таковое было.
- 2. После завершения корректировок необходимо снова **отправить заявление** на рассмотрение так же, как при подаче нового заявления или после доработки.
- 3. Дождаться рассмотрения оператором ПК.

# 5. Отзыв заявления (если НЕ подавалось согласие на зачисление)

Необходимо войти в личный кабинет.

- 1. Открыть заявление
- 2. Выбрать пункт «Подать заявку на отзыв». В открывшемся окне:
  - Заполнить комментарий причину отзыва
  - Скачать Заявление на отзыв нажав кнопку «Отзыв заявления»
  - Загрузить скан подписанного заявления в ЛКА
- 3. Отправить заявление на отзыв
- 4. Дождаться рассмотрения оператором ПК.
- 5. Статус заявления изменится на «Отозвано»

## 6. Отзыв заявления (если подавалось согласие на зачисление)

Если во время подачи заявления, подавалось согласие на зачисление, сперва необходимо отозвать согласие на зачисление.

- 1. Отзыв согласия описан в пункте 8 данной инструкции.
- 2. После отзыва согласия на зачисление необходимо открыть заявление
- 3. Выбрать пункт «Подать заявку на отзыв». В открывшемся окне:
  - Заполнить комментарий причину отзыва
  - Скачать Заявление на отзыв нажав кнопку «Отзыв заявления»
  - Загрузить скан подписанного заявления в ЛКА
- 4. Отправить заявление на отзыв
- 5. Дождаться рассмотрения оператором ПК.
- 6. Статус заявления изменится на «Отозвано»

### 7. Подача согласия на зачисление

- 1. Открыть раздел «Мое поступление»
- 2. Выбрать необходимое направление
- 3. Нажать кнопку «Подать согласие на зачисление»
- 4. Скачать, распечатать, заполнить, подписать, отсканировать согласие на зачисление
- 5. Прикрепить файл согласия и отправить заявление.
- 6. В разделе «Мое поступление» будет отображено установленное согласие на направление, а также количество поданных и оставшихся попыток.
- 7. Дождаться рассмотрения оператором ПК.

### 8. Отзыв согласия на зачисление

- 1. Открыть раздел «Мое поступление»
- 2. Выбрать направление, на котором имеется согласие на зачисление.
- 3. Нажать кнопку «Отозвать согласие на зачисление»
- 4. В открывшемся меню скачать Заявление об отзыве согласия на зачисление
- 5. Прикрепить подписанный файл
- 6. Отправить заявку на отзыв согласия
- 7. Статус меняется на «Подано»
- 8. Дождаться рассмотрения оператором ПК.